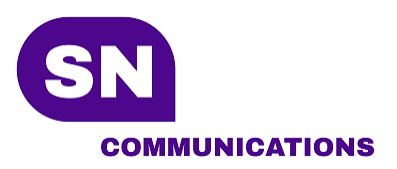

3/31/2021

# Bria Installation

**Configuration - Softphones** 

Support Department

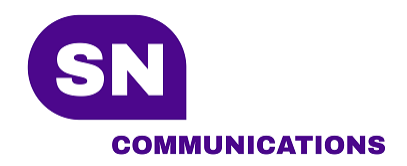

## Bria Account Opening

This procedure explains how to configure your new Bria account

- 1) Go to <a href="https://www.counterpath.com/plan-select-solo/">https://www.counterpath.com/plan-select-solo/</a>
- 2) Select Continue with Bria Solo

#### Plan details

- 3 app downloads (desktop & mobile)
- 5 calling accounts supported
- HD voice & video calling support
- Call transfer, auto-answer, call recording
- Call history synced across apps
- Easy-to-use configuration portal

After your free trial, the account automatically downgrades to Bria Solo Free – a similar experience to X-Lite with limited features. Learn More.

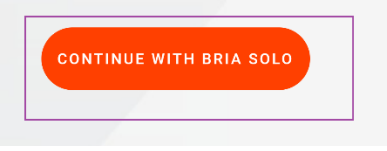

3) Enter an email then click on the arrow

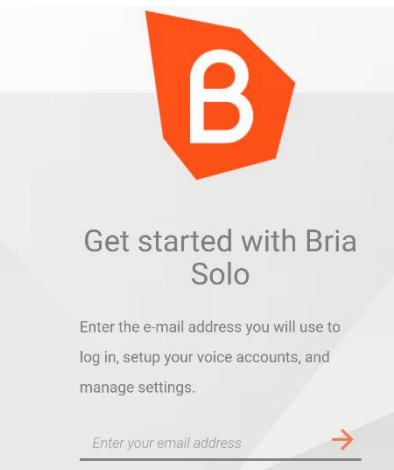

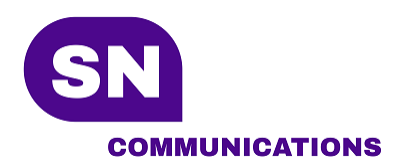

4) Enter a password then click on the arrow

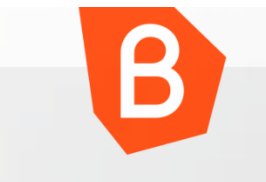

### Select a password.

Select a password for your account. This password will be used to log in to the Bria Solo portal and also when logging in via any of the Bria Solo client apps.

 $\rightarrow$ 

New Account Password

5) Enter first and last name to identify the account holder

| Enter profile details                  |
|----------------------------------------|
| Please provide a name that can be used |
| for communication and billing.         |
| First Name                             |
| Last Name                              |

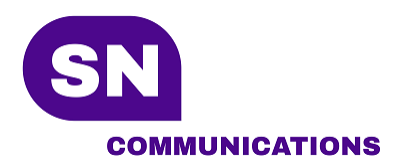

6) Accept the term and conditions

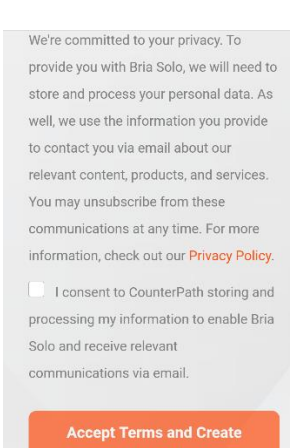

7) Click on First Setup

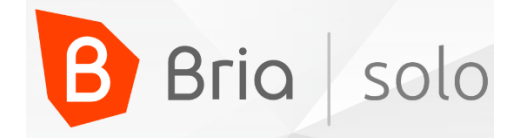

#### Welcome to Bria!

To get started, follow the steps in the set up process below. Once you configure your voice account and download Bria you are ready to start making calls!

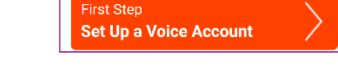

8) Select Configure SIP Settings

## Set Up a Voice Account

The Bria experience is centered around world class call control and voice quality. Select one of the options to get started creating your first voice account.

| Configure SIP Settings                                                                                              |  |
|----------------------------------------------------------------------------------------------------|--|
| If you have your own PBX or SIP<br>server, you can enter the settings<br>needed to connect to your voice<br>service |  |
| Have your own PBX or SIP<br>Server?                                                                                 |  |

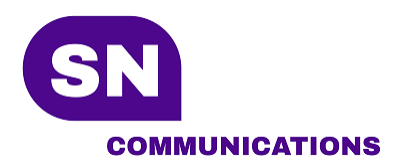

9) Fill all the text boxes highlighted in the screenshot below then click on *Configure Service Settings*. Make sure your domain is **pbx01.panorion.com** with **no space before or after** the domain name.

If you don't know your username and password, please communicate with SN Communications support team.

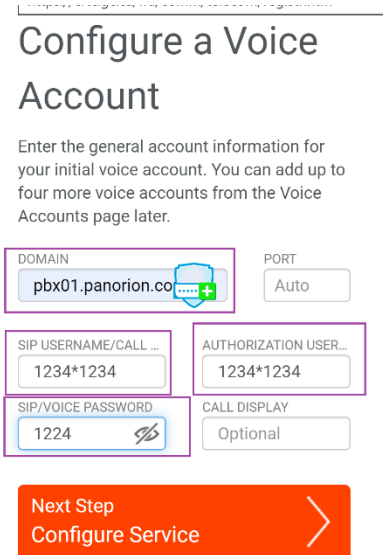

10) Enter \*95 in *Voicemail Number* field then click on **Download a Client App** 

| FIREWALL                             |                   |
|--------------------------------------|-------------------|
| METHOD                               |                   |
| None ~                               |                   |
| FIREWALL SERVER URL                  |                   |
| Optional                             |                   |
| FIREWALL USER                        | FIREWALL PASSWORD |
| Optional                             | Optional          |
| VOICEMAIL<br>VOICEMAIL NUMBER<br>*95 |                   |
| Next Step<br>Download a Clie         | nt App            |

11) Click on Setup Completed. You will download directly from your phone the client softphone.

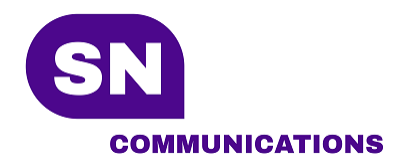

# Installing Bria Software

Below are the steps to download and configure Bria

1) Download Bria

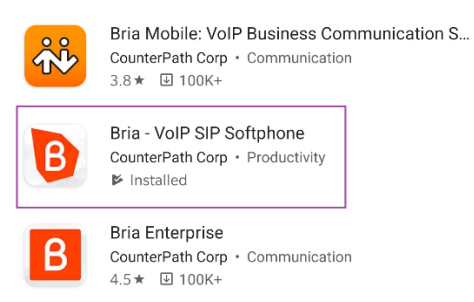

2) Double-click on the application then enter the username and password from the previous section. You will be immediately connected and ready to make your first call.

| B Bria             |   |  |
|--------------------|---|--|
| Version 6.3.2      |   |  |
| msmith@company.com |   |  |
| Password           | Ø |  |
| LOG IN             |   |  |

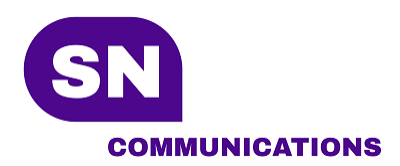

3) Make sure your phone status is Phone Ready

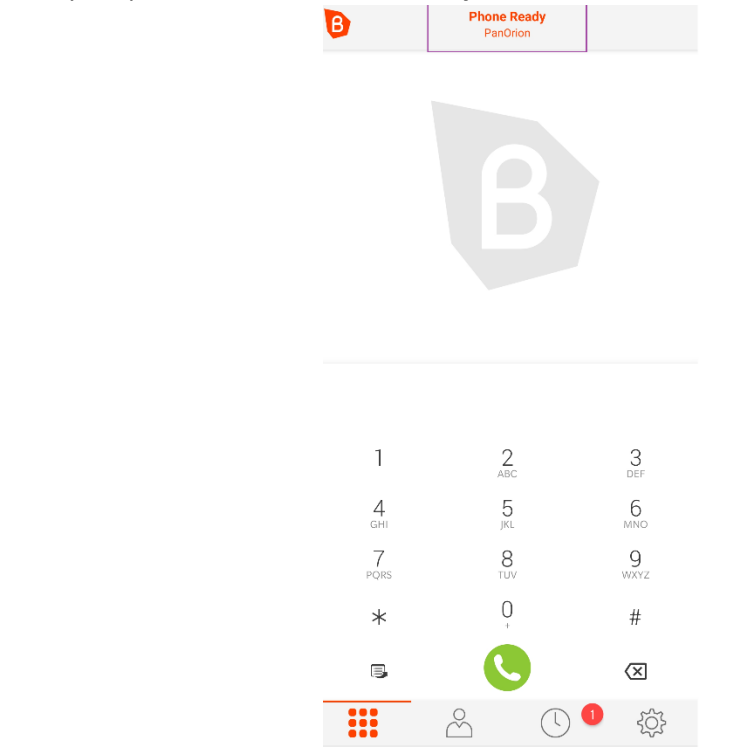

4) If you have a different status. Go to the Parameters

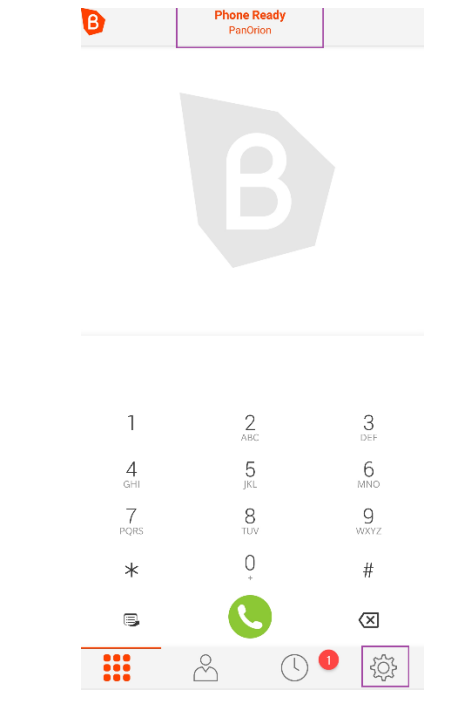

www.sn-communications.com T:+1.450.693.0868 | E: <u>support@sn-communications.com</u>

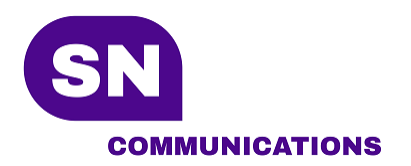

5) Click on Accounts

| Settings : |               |  | : |
|------------|---------------|--|---|
| i          | Collaboration |  |   |
| @          | Accounts      |  |   |

6) If you are unable to make a call from your Bria softphone, make sure the account is green

| <b>←</b> | Accounts             |  |
|----------|----------------------|--|
| • @      | PanOrion<br>2842*200 |  |

# Disconnecting from your Bria Softphone

This procedure explains how to disconnect from your Bria softphone.

1) Go to Parameters

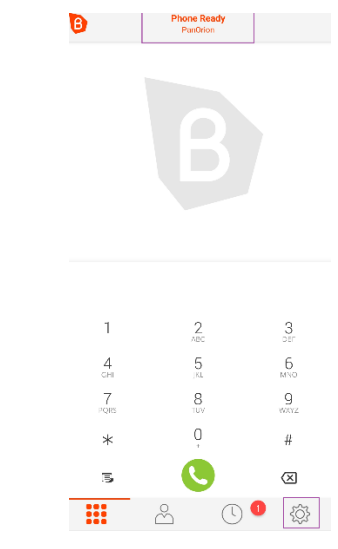

www.sn-communications.com T : +1.450.693.0868 | E : <u>support@sn-communications.com</u>

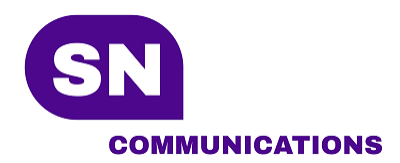

2) Click on the 3 vertical dots in the upper right then click on **logout** 

| Settings |               | Log Out |
|----------|---------------|---------|
| i        | Collaboration | Exit    |
| @        | Accounts      |         |
| ×        | Preferences   |         |